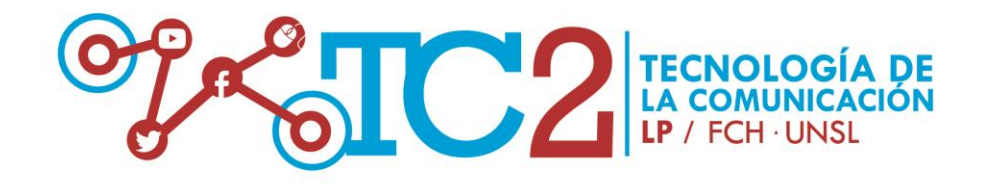

# PRÁCTICO EVALUATIVO N° 2 AUDIO DIGITAL En softwares: libre y privativo

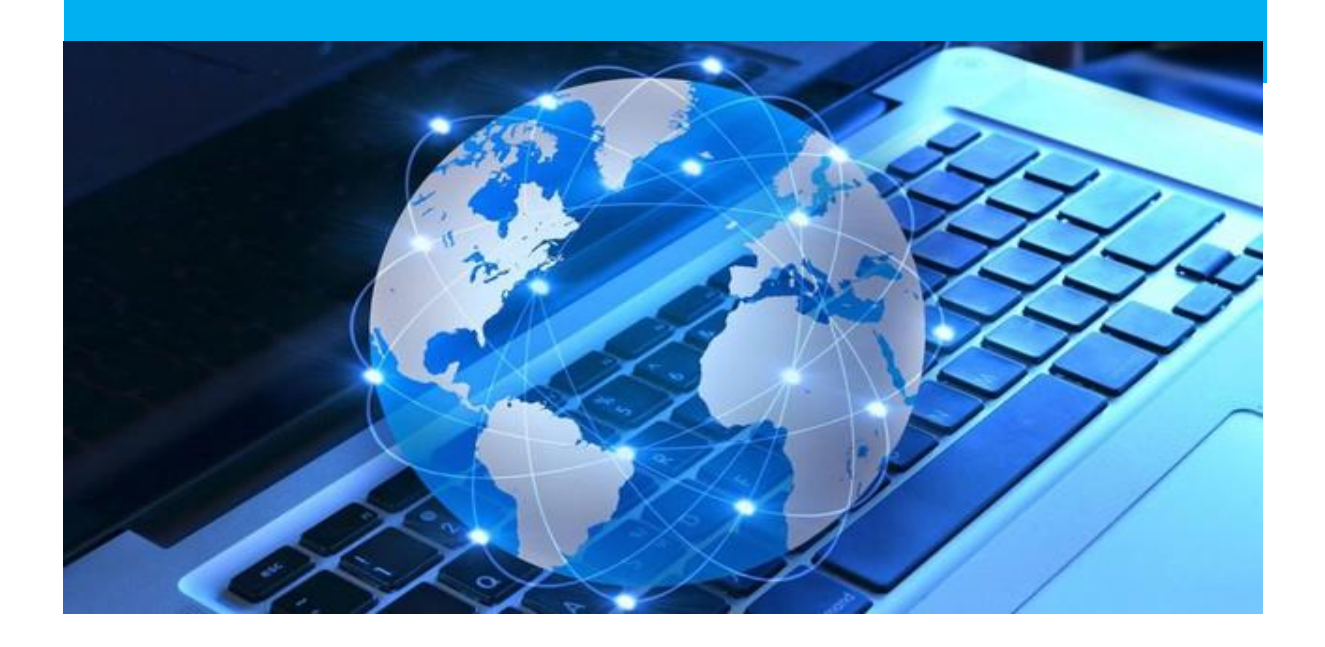

AÑO: 2022 Equipo de Cátedra: Profesora Responsable: Esp. Viviana Ponce Profesores Auxiliares: DIG. Luisina Andreoni y Esp. Francisco Vidal Sierra

Elaborado por la Profs. Viviana Ponce (vivianaponce@gmail.com) y Luisina Andreoni (andreoniluisina@gmail.com) Diseño: Prof. Luisina Andreoni (andreoniluisina@gmail.com) Creative Commons Reconocimiento-Nocomercial-compartirigual3.0 Unported License

# **OBJETIVO**

Que los/as estudiantes puedan: \*Conocer la interfaz, características y principales herramientas de los programas de creación y edición de audio digital de carácter libre (Audacity) o privativo (Adobe Audition) y \*Crear y distribuir un montaje de audio digital de carácter profesional, haciendo uso de una pista (Vista Unipista) o 2 o más pistas (Vista Multipista) con un nivel de edición intermedio.

### MATERIAL DE SOPORTE:

\*Clase 2 de la asignatura, disponible en el aula en Classroom.

\*Tutoriales explicativos en formato audiovisual y/o textual, proporcionados en la sección Anexo de este práctico.

# **METODOLOGÍA:**

- El práctico se desarrollará de forma presencial en las instancias prácticas correspondientes al día miércoles, en horario de 8 a 10 hs. y en la Sala de Tecnología del Departamento de Comunicación (FCH-UNSL) sito en II Piso del edificio del IV Bloque.
- Los días miércoles de 10 a 12 hs. y en la Sala de Tecnología del Departamento de Comunicación (FCH-UNSL) sito en II Piso del edificio del IV Bloque, estarán disponibles los/as profesores/as de la práctica y teoría, a fin de atender sus consultas de forma presencial.
- Desde el aula en Classroom, a partir de la Sección de "Comentarios de la Clase" asociada a la "Tarea: Práctico Evaluativo 2" podrán emitir consultas de forma virtual. Es importante que puedan visibilizar sus interrogantes a través de esta vía, a fin de que las devoluciones puedan ser realizadas desde los/as mismos/as docentes e inclusive desde otros/as estudiantes, lo que puede ser de gran utilidad. Desde este mismo espacio además, se les alienta a ayudarse entre pares estudiantiles, en un diálogo conjunto, en pos de la resolución de la actividad.

<u>Sólo en el caso excepcional de no encontrarse todavía suscriptos al aula en Classroom</u> se admitirá la consulta de índole académico a través del correo electrónico.

# FECHA Y MODALIDAD DE ENTREGA Y CORRECCIÓN:

- Los archivos de audio solicitados en este práctico deberán ser almacenados en línea, en una carpeta creada desde la cátedra y cuyo enlace le será compartido durante la realización de la clase práctica. Los/as docentes de la cátedra le indicarán cómo realizar este proceso.
  La fecha máxima de resolución es el día miércoles 04/05/2022, a las 23:59 hs.
- Entre 1 (uno) o 2 (dos) días como máximo, y luego de su entrega en tiempo y forma, se le contestará '*Recibido*' desde el aula virtual.
- El tiempo de devolución de las actividades podrá oscilar como máximo entre un plazo de 7 (siete) a 10 (diez) días, una vez finalizada la fecha de entrega.

# ETAPA 1: Descarga de un audio y edición en Modo Unipista

 Comenzar descargando un audio de la Web o extrayendo un audio de un video de la Web donde se trate la temática de la "Guerra: Rusia-Ucrania" en la República Argentina y se dé respuesta a una pregunta de investigación concreta. Esta descarga debe estar permitida conforme a los permisos establecidos por su autor y debe guardarse con formato de archivo: .MP3; en la carpeta online compartida por los/as docentes de la Cátedra.

#### Recuerde que:

- Para descargar audio/s desde sitios web puede utilizar una extensión que se denomina Audio
  Downloader que se agrega a cualquier navegador.
  En el caso de Chrome esta extensión se instala desde el siguiente enlace: https://chrome.google.com/webstore/detail/audio-downloaderprime/flainkeonkoanoijnkojmiihnfdhipd y se utiliza como se explica en el siguiente video tutorial: https://www.youtube.com/watch?v=dRY6Eqal6nc
- El formato de descarga del archivo de audio debe ser .MP3. Si esto no ocurriera, puede solucionar el inconveniente de forma sencilla utilizando el conversor de archivos de audio en línea Online Audio Converter, con enlace en: <u>https://online-audio-converter.com/es/</u>
- Cuando los audios deban extraerse de un video de Youtube u otro sitio similar puede utilizar la aplicación: <u>https://www.atube.me/es/</u>

2) Realizar la edición del audio que descargó en el ejercicio anterior en un software a su elección (<u>libre</u>: Audacity o <u>privativo</u>: Audition) haciendo uso de al menos tres de las siguientes herramientas:

| Herramienta            | Audition                     | Audacity                                                                         | Utilidad                                                                                                    |
|------------------------|------------------------------|----------------------------------------------------------------------------------|----------------------------------------------------------------------------------------------------|
| Selección de<br>tiempo | I                            | Ι                                                                                | Posibilita seleccionar un trozo particular del<br>audio descargado; el que usted considere<br>que va a utilizar. |
|                        |                              |                                                                                  |                                                                                                    |
| Copiar/Cortar          | Editar→Copiar                | Edición→Copiar                                                                   | Posibilita agregar un trozo de audio                                                                             |
| Audio                  |                              |                                                                                  |                                                                                                    |
|                        | Editar→Cortar                | Edición →Cortar                                                                  | Posibilita mover/eliminar un trozo de audio                                                                      |
|                        |                              |                                                                                  |                                                                                                    |
| tiompo                 | Eco, Deidy,<br>Poverborgsión | Eco, Refardo,<br>Poverboración                                                   | Modifican la duración del sonido en base al                                                                      |
| nempo                  | etc.                         | etc.                                                                             | sonoro.                                                                                                    |
| Timbre y<br>Frecuencia | Ecualización,<br>Tono, etc.  | Filtro y<br>Ecualizador,<br>Distorsión,<br>Corrección<br>manual de tono,<br>etc. | Modifica el carácter del sonido original.                                                                        |

3) Guardar el audio editado en el ejercicio anterior en la carpeta compartida con los/as docentes de la cátedra. Colocarle un nombre a su elección.

#### Recuerde que:

- Si utiliza Audacity la edición de audio es no destructiva, audios sin que se altere el audio de origen con el que inicialmente comenzó a editar.
   El formato de entrada de audio con el que trabaja el programa (como si fuera un proyecto de
- audio) es .AUP y el formato de exportación o salida del audio final es \*.WAV o \*.MP3. Si utiliza Adobe Audition <u>la edición de audio es destructiva</u> lo que significa que si no toma los
- recaudos correspondientes cuando edita audio puede sobreescribir el audio original con el que comenzó, y perder por lo tanto, su forma de origen.

Para que esta situación no ocurra, deberá guardar el audio original (que descargó en el ejercicio 1) <u>con un nombre diferente al del audio final</u> (el que editó después en el ejercicio 2). De esta manera podrá conservar ambos audios (original y editado).

## ETAPA 2: Creación y edición de un nuevo audio en Modo Unipista

- 4) Iniciar la grabación (desde su PC, grabador digital o celular) de un audio propio (de su autoría) con información que complemente el contenido del audio que editó en la etapa anterior (Etapa 1). Este nuevo audio deberá adecuarse a los lineamientos de un guion radial periodístico, adoptando el estilo de narración de: "Síntesis informativa"; con al menos 2 (dos) noticias. Desde lo técnico este audio deberá considerar además los 3 (tres) parámetros relacionados con su creación (modo, frecuencia y resolución) conforme al medio de distribución o circulación (radio digital, periódico digital, red social, blog, etc.).
- 5) Editar el audio creado en el ejercicio anterior en un software a su elección (<u>libre</u>: Audacity o <u>privativo</u>: Audition) utilizando herramientas simples (de selección de tiempo, copiar y/o cortar audio) e intermedias (de amplitud, tiempo y tono y corrección y limpieza) tal como se indica en la siguiente tabla:

| Herramienta   | Audition           | Audacity          | Utilidad                                    |
|---------------|--------------------|-------------------|---------------------------------------------|
| Amplitud      | Amplificar,        | Amplitud y        | Modifica el volumen o decibelios de un      |
|               | Aparecer           | compresión, Fade  | material sonoro.                            |
|               | progresivamente,   | in, Fade out,     |                                             |
|               | Desvanecer         | Nivelador de      |                                             |
|               | progresivamente,   | volumen de voz,   |                                             |
|               | Trémolo, etc.      | etc.              |                                             |
| Tiempo y Tono | Tono,              | Corrección        | Modifica tiempo y tono del material sonoro. |
|               | Desplazamiento     | manual de tono,   |                                             |
|               | de ritmo y tono,   | Expansión,        |                                             |
|               | Generador de       | Desfazador        |                                             |
|               | tonos, Tonos       | Doppler, etc.     |                                             |
|               | DTMF, etc.         |                   |                                             |
| Corrección y  | Reducción de       | Reducción de      | Corrige un material sonoro contribuyendo a  |
| Limpieza      | ruido, Eliminación | ruido automático, | eliminar tos, voces, zumbido de mosquitos,  |
|               | de click, etc.     | Eliminador de     | sonido de celular, etc.                     |
|               |                    | chasquidos, etc.  |                                             |

6) Guardar por último el audio en la carpeta compartida con los/as docentes de la cátedra. Colocarle un nombre a su elección.

# ETAPA 3: Creación y exportación de montaje de audio en MODO MULTIPISTA

7) Ingresar a un software de edición de audio a su elección (<u>libre</u>: Audacity o <u>privativo</u>: Audition) e importar los audios editados en las etapas 1) y 2) con el objeto de crear un micro radial informativo.

#### **Recuerde que:**

Si utiliza Audacity no encontrará un espacio de trabajo denominado "Multipista"; sino que en su lugar deberá importar cada uno de los audios (Archivo >Importar >Audio) antes de empezar a editar y a medida que vaya realizando importaciones o creaciones de nuevas pistas de audio irá obteniendo la vista de uno o más de sus audios en edición:

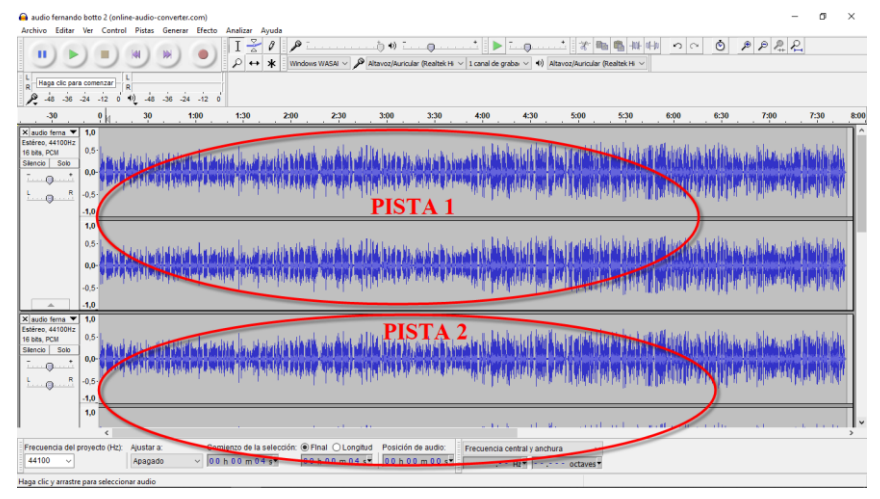

Si utiliza Audition en cambio, sí existe un modo de trabajo denominado Multipista, consistente en una serie de pistas de audio ya creadas y a las que usted deberá transportar archivos de audio antes de comenzar con la mezcla o montaje de los mismos.

| Adobe Audition - Supermerca                                                                                                    | do.ses*                     |                                                                                                    | $\times$ |
|----------------------------------------------------------------------------------------------------|-----------------------------|----------------------------------------------------------------------------------------------------|----------|
| Archivo Edición Clip Vista Insertar                                                                                                    | Efectos Opciones Ventana Ay | uda                                                                                                    |          |
| 🔛 Editar 🔠 Multipista 🥝 CD                                                                                                    | ► I ► Rq                    | Espacio de trabajo (Vista multipista (Predeterminado)                                                                                                    | -        |
| Archivos * Efectos                                                                                                    | Principal Mezclador         |                                                                                                    | ۲        |
| යා×ය≞් ස                                                                                                    | 🔁 fx 12 m                   |                                                                                                    |          |
| Attent mp3  Bace_Brack_1 mp3  Bace_Brack_1 mp3  Bace_Brack |                             |                                                                                                    |          |
| I Transporte × // • Firme<br>I H H H H I • C<br>I Niveles ×<br>en do do do do do                                                                                                    |                             | If selection/retar      Pin      Deracking      Pin      Deracking      Deracking      Pin      Deracking      Deracking      Dera | e arro   |
| Sesión abierta en 1.98 segundos                                                                                                    | Mezcla 44100 •              | 32 bits 15.65 MB 0:46.538 85.99 GB libre 72:42:05.98 libre Ctrl Mayús Línea de tiempo                                                                                                    |          |

- La edición de los audios siempre será de forma <u>no destructiva</u> puesto que ambos programas (Audacity o Audition) trabajan sobre un archivo de proyecto y no sobre el archivo del audio original; por lo tanto <u>no lo modifican</u>.
- 8) Continuar organizando o mezclando los audios conforme desea que se desarrolle la reproducción. Utilice herramientas tales como Mover o Desplazar en el tiempo; Zoom (para acercar o alejar una

parte de la onda de audio en detalle) y Selección (a los efectos de Copiar, Cortar o Dividir Audio) entre otras operaciones.

Incorporar luego y en caso de ser necesario nuevos audios al montaje (por ejemplo cortinas al iniciar y al finalizar; música o efectos de fondo...etc.).

**Procurar que el audio final:** 1) no exceda los 3 (tres) minutos de duración; 2) no posea volumen estridente o alto en decibelios; 3) cuide el tono, con pausas y vocalizaciones correctas y claras; 4) cuide el color y el timbre, en función de lo que tiene que narrar y 5) use efectos y transiciones medidas y acordes al tipo de producto que se desea crear.

#### Recuerde que:

Algunos sitios desde los que podrá descargar audios y/o efectos que se pueden usar y/o compartir libremente son:

https://freesound.org/browse/ https://radioteca.net/category/noticias-2/ https://commons.wikimedia.org/wiki/Portada https://es.123rf.com/ https://www.marketingandweb.es/marketing/descargar-audio-video-youtube/ https://desenredandolared.com/2013/10/30/8-bancos-para-descargar-musica-gratis-ylibres-de-derechos-de-autor/ https://elandroidefeliz.com/8-bancos-audios-efectos-sonido-libres-derechos/

9) Aplicar sobre los audios de la mezcla o montaje una o más de las siguientes herramientas:

| Herramienta                                  | Audition                                                       | Audacity                                                                             | Utilidad                                                                                          |
|----------------------------------------------|----------------------------------------------------------------|--------------------------------------------------------------------------------------|---------------------------------------------------------------------------------------------------|
| Reproducir/<br>silenciar pistas<br>completas | Reproducir,<br>Silenciar                                       | Reproducir, Solo                                                                     | Controla la reproducción de los<br>audios de la mezcla al momento<br>de su edición.               |
| Fundido en<br>clip/cruzado                   | Aparecer<br>progresivamente<br>, Desvanecer<br>progresivamente | Clip→Fundido cruzado,<br>Clip→Fundido cruzado<br>automatico, , Fade in, Fade<br>out. | Disimulan el paso del audio entre<br>archivos de audio yuxtapuestos o<br>contrapuestos.           |
| Envolvente de<br>volumen                     | Envolvente                                                     | Clip→Envolvente de<br>volumen→Usar curvas<br>polinomiales                            | Calibra el volumen del audio<br>para que prevalezca la voz<br>sobre éste.                         |
| Envolvente de<br>panorámica                  | Dividir pista<br>estéreo.                                      | Clip→Envolvente de<br>panorámica→Usar curvas<br>polinomiales                         | Redirecciona la salida de los<br>audios del montaje.                                              |
| Masterizar/<br>Renderizar                    | Normalizado                                                    | Efectos→Amplitud y<br>compresión→Normalizar                                          | Consiste en equiparar<br>ecualización, amplificación,<br>compresión, etc. de todos los<br>audios. |

10) Exportar la mezcla final del audio con formato .MP3 y guardar la mezcla resultante en la carpeta compartida con los/as docentes de la cátedra. Colocarle un nombre a su elección.

11) Subir posteriormente este audio/mezcla final al sitio web **SoundCloud** y almacenar el enlace en la carpeta compartida con los/as docentes de la cátedra.

# ANEXO:

#### Videos explicativos de programas gratuitos:

Curso completo de Audacity en español (compilación de 19 vídeos) Curso avanzado de Audacity en español (compilación de 22 videos) Montaje y mezcla de sonido en Audacity Mezclar pistas de audio con envolvente Cómo hacer un podcast de audio con el Software Libre: Audacity Irabajar efectos de volumen en Audacity Irabajar reverberación y eco en Audacity Masterizar el audio en Audacity Sacar la voz de un archivo en Audacity Cómo hacer un podcast de audio con el Software Libre: Audacity Fundidos en Audacity

#### Videos explicativos de programas pagos:

<u>Tutorial Adobe Audition CC (análogo a versión CS6) completo (compilación de 33 vídeos)</u> <u>Configurar entrada y salida de audio para el trabajo con Adobe Audition CS 3/ CS 6</u> <u>Cómo diseñar un podcast de audio</u> <u>Cómo hacer un podcast de audio con el Software Pago: Audition CS 6</u> <u>Cómo se crea el archivo RSS para un podcast</u> <u>Como hacer un comercial de radio en Adobe Audition</u> <u>Podcast. App oficial para Iphone</u> <u>Escuchar y crear tu podcast con Android</u>

Descarga de programas:

Descarga de Versión de Prueba Software Pago: Audition CC por 7 días Acceso a uso online de uno o más software de Adobe previa suscripción mensual/anual Descarga de Software Libre: Audacity para instalar Descarga de Software Libre: Audacity portable

Otros Videos/Material de interés: Frecuencia de muestreo, profundidad y velocidad de bits Los podcast, una oportunidad para los periodistas

Podcast para periodismo Guiones para emisoras de radio. Producción radiofónica

Tutorial para trabajar con Lexis Audio Editor y Wave Pad